## 「虹ねっとcom」参加までの手順

## ■申し込みの流れ

①「虹ねっと com」参加にあたり、事前に各自個別にて MCS での新規登録手続きを行う

## MedicalCareStation のホームページ<HP から新規登録する方法> https://about.medical-care.net/html/usersguide/download/pdf/mcs\_new\_regist.pdf

② 確認資料を十分に熟読した上で、「虹ねっとcom」利用申込書(別紙様式1-1)を医師会事務局 ヘメール添付で送信する

注1:お申込みから招待メール返信までに、約2週間程度かかります

<u>医師会事務局メールアドレス tynk-c@toyonaka.osaka.med.or.jp</u>

## 【確認資料】

- ①「虹ねっと com」グループ運用ポリシー
- ②「虹ねっと com」(MCS)利用に係る連携守秘誓約事項(別紙様式 2-1)

\*参考資料

- ・業務情報保持に関する誓約書
- ・在宅医療における個人情報使用同意書(別紙様式4)
- ③ MCS サイトに<u>"豊中市医師会事務局から「虹ねっと com」から招待"のメッセージ</u>が届くので参加 する

※ ご利用に際して、不明な点は、

豊中市医師会虹ねっと com 下記にて事務局まで TEL:06-6842-5181 または メール:tynk-c@toyonaka.osaka.med.or.jp